## Completing the Purdue Electronic Thesis Acceptance Form ETAF or Form 9 A Guide for IUPUI Graduate Students

Students in degree programs with a required Thesis or Dissertation will need to complete an Electronic Thesis Acceptance Form to confirm approval and receipt of this document. These instructions will guide you through the process.

Most, if not all, questions you will encounter are answered here. If you have a problem or question not answered within these instructions, please first check with your departmental plan of study coordinator. They can contact the IUPUI Graduate Office for issues they cannot resolve.

## Logging In

The Purdue Careeer Account must already be set up to access the Student Portal. The link can be found in <u>one.purdue.edu</u> searching on Student Portal:

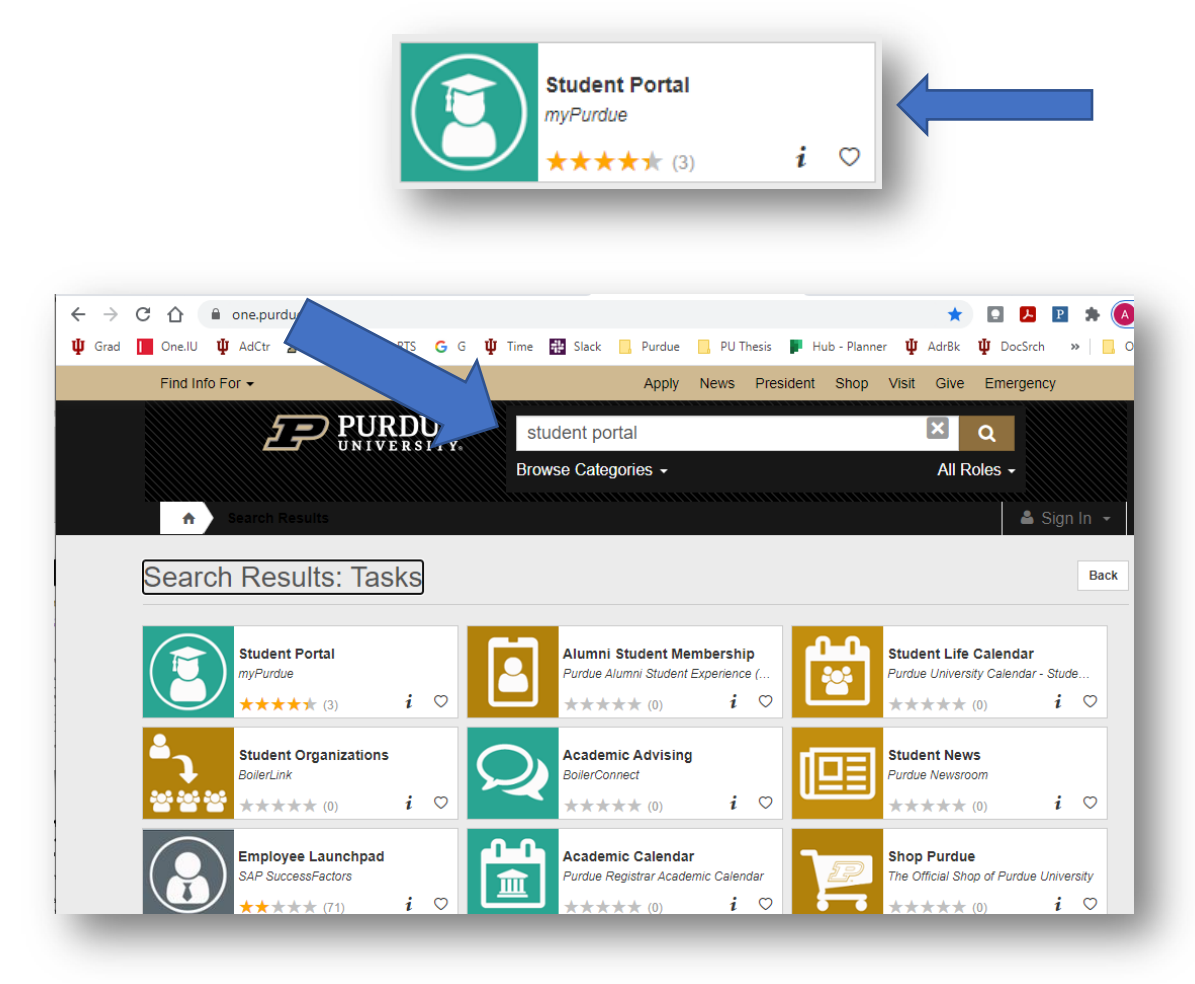

If you have not already logged in with your Purdue Boilerkey authentication, do so now.

After logging in you will see this screen:

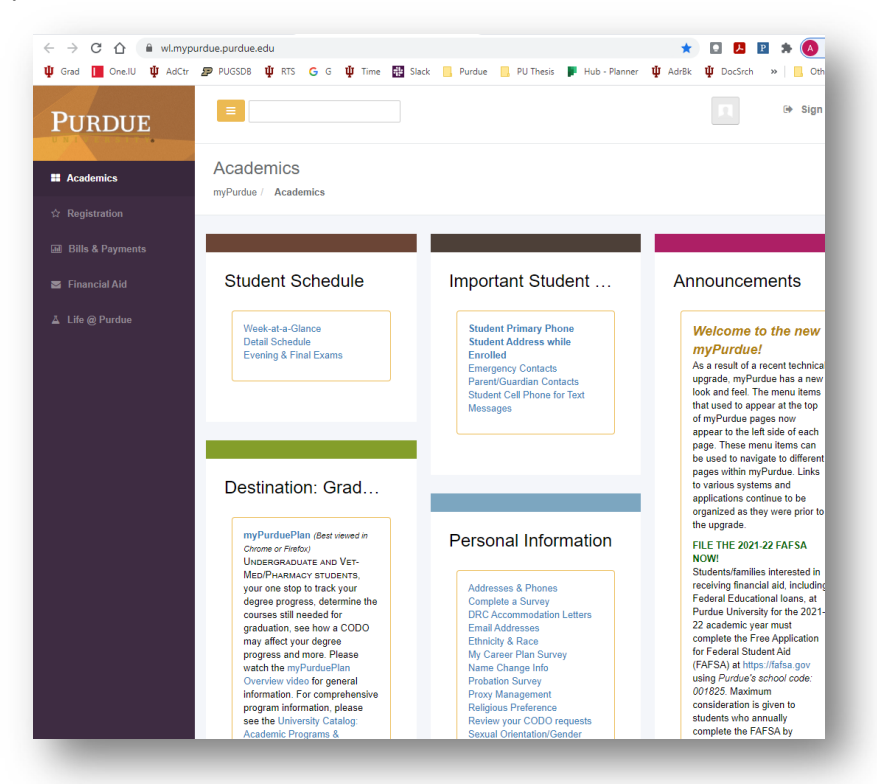

Scroll down to "Graduate Students" Click on Graduate School Plan of study, as shown below.

| Graduate Students                                                                                                    | Fina<br>Grac                                                               |
|----------------------------------------------------------------------------------------------------|----------------------------------------------------------------------------|
| Graduate School Plan of<br>Study<br>Use the link above to submit a<br>plan of study for your graduate<br>degree, request changes to an<br>approved graduate plan, view<br>your funding account, submit an<br>examination request, or<br>complete the Graduate School's<br><i>Candidate Exit Questionnaire</i> . | Enro<br>Nati<br>Clea<br>The<br>enro<br>emp<br>heat<br>Cert<br>mus<br>Offic |

This login screen uses the career account ID (username) and the password created for the plan of study portal (different from boilerkey pin number).

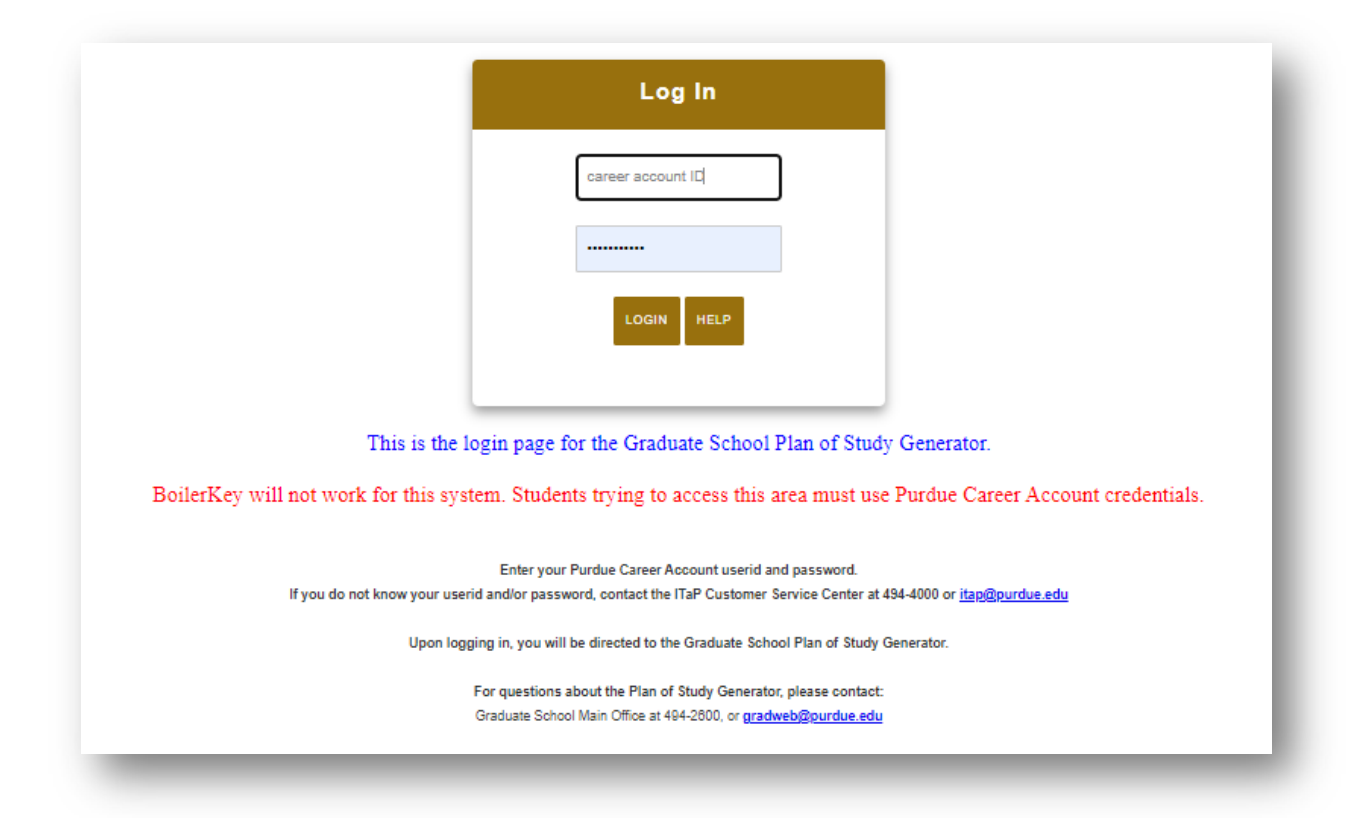

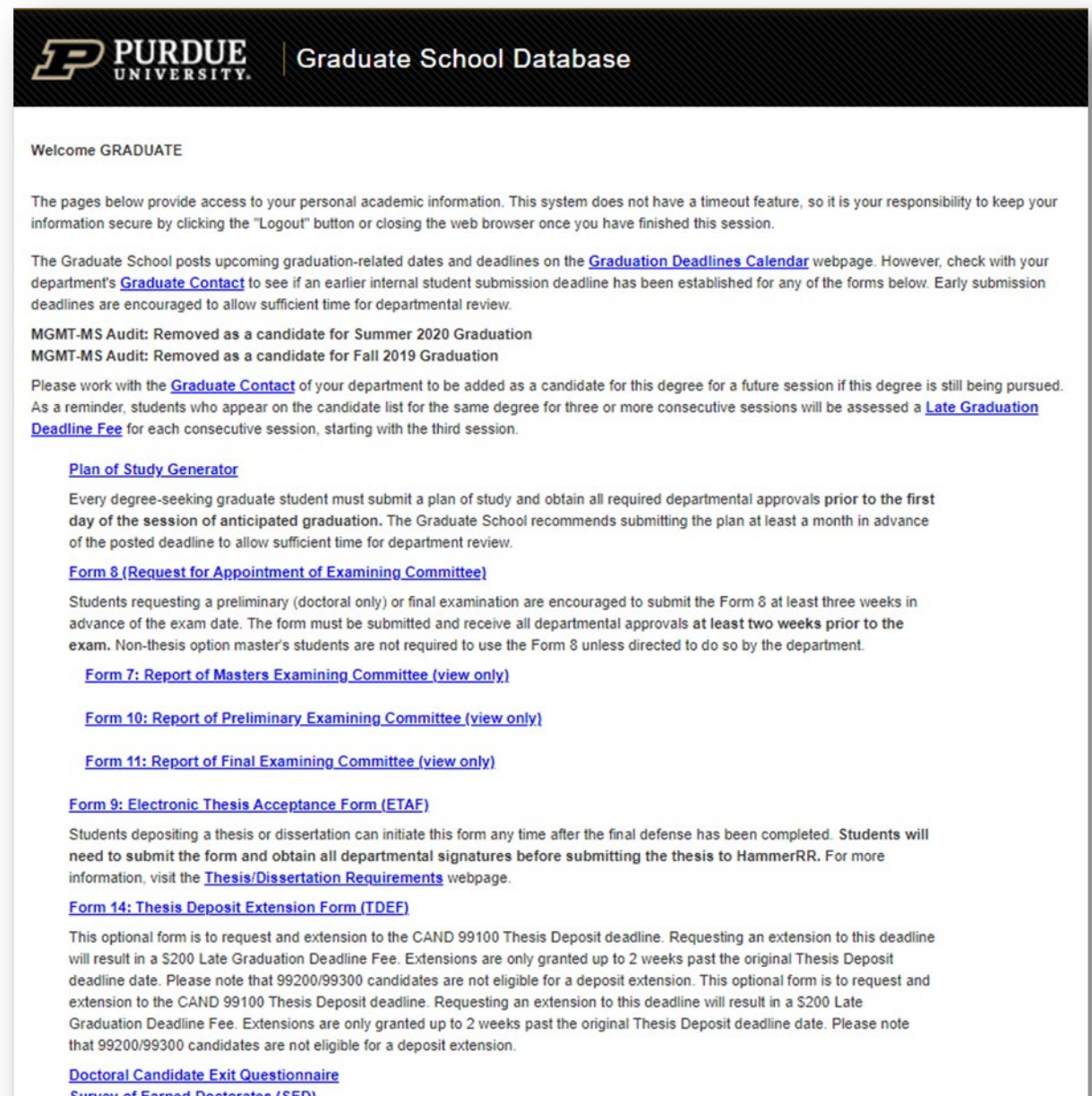

Survey of Earned Doctorates (SED)

Doctoral students must complete the Exit Questionnaire and SED prior to depositing their dissertation with the Graduate School.

Click on this link for Form 9:

## Form 9: Electronic Thesis Acceptance Form (ETAF)

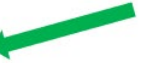

Students depositing a thesis or dissertation can initiate this form any time after the final defense has been completed. Students will need to submit the form and obtain all departmental signatures before submitting the thesis to HammerRR. For more information, visit the <u>Thesis/Dissertation Requirements</u> webpage.

Click on "Initiate Thesis/Dissertation Acceptance Form" to create a new form:

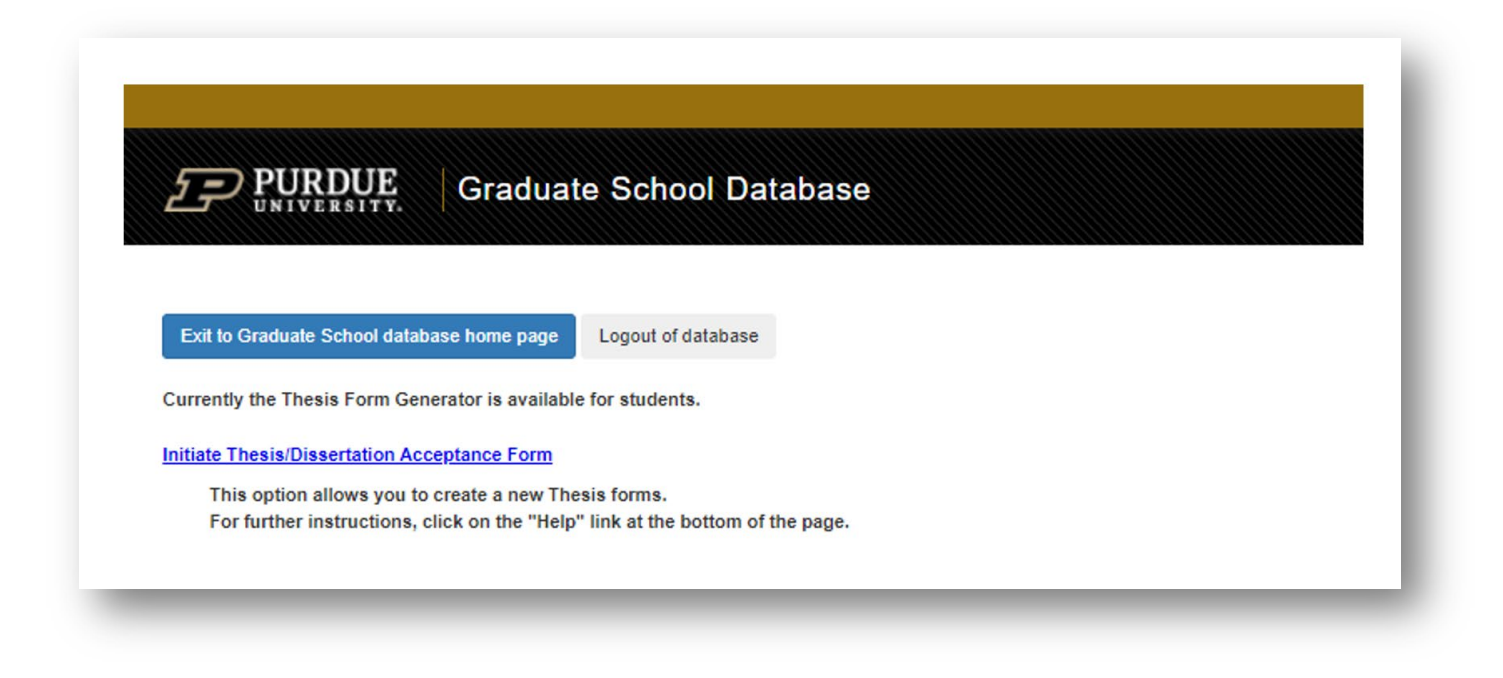

Previously initiated forms will be visible. If the visible form is for the same degree, a new form should not be initiated. If not submitted, there will be an "Edit" link to continue editing the form.

| Action Link                 | Form                                                                        | Dept           | Degree                         | Status   | Date                 |
|-----------------------------|-----------------------------------------------------------------------------|----------------|--------------------------------|----------|----------------------|
| View                        | Thesis/Dissertation Acceptance                                              | MECH           | MASTER OF SCIENCE : NON-THESIS | ARCHIVED | Submitted 09/04/2018 |
|                             |                                                                             |                |                                |          |                      |
|                             |                                                                             |                |                                |          |                      |
| Forms in Sav                | ved status are available for editing                                        | ı.             |                                |          |                      |
| Forms in Sav<br>Thesis Form | red status are available for editing<br>s that have a "View" link are not a | ı.<br>vailable | e for editing.                 |          |                      |

If a form has not been initiated for the degree of this deposit, select the degree from the available list to initiate the form:

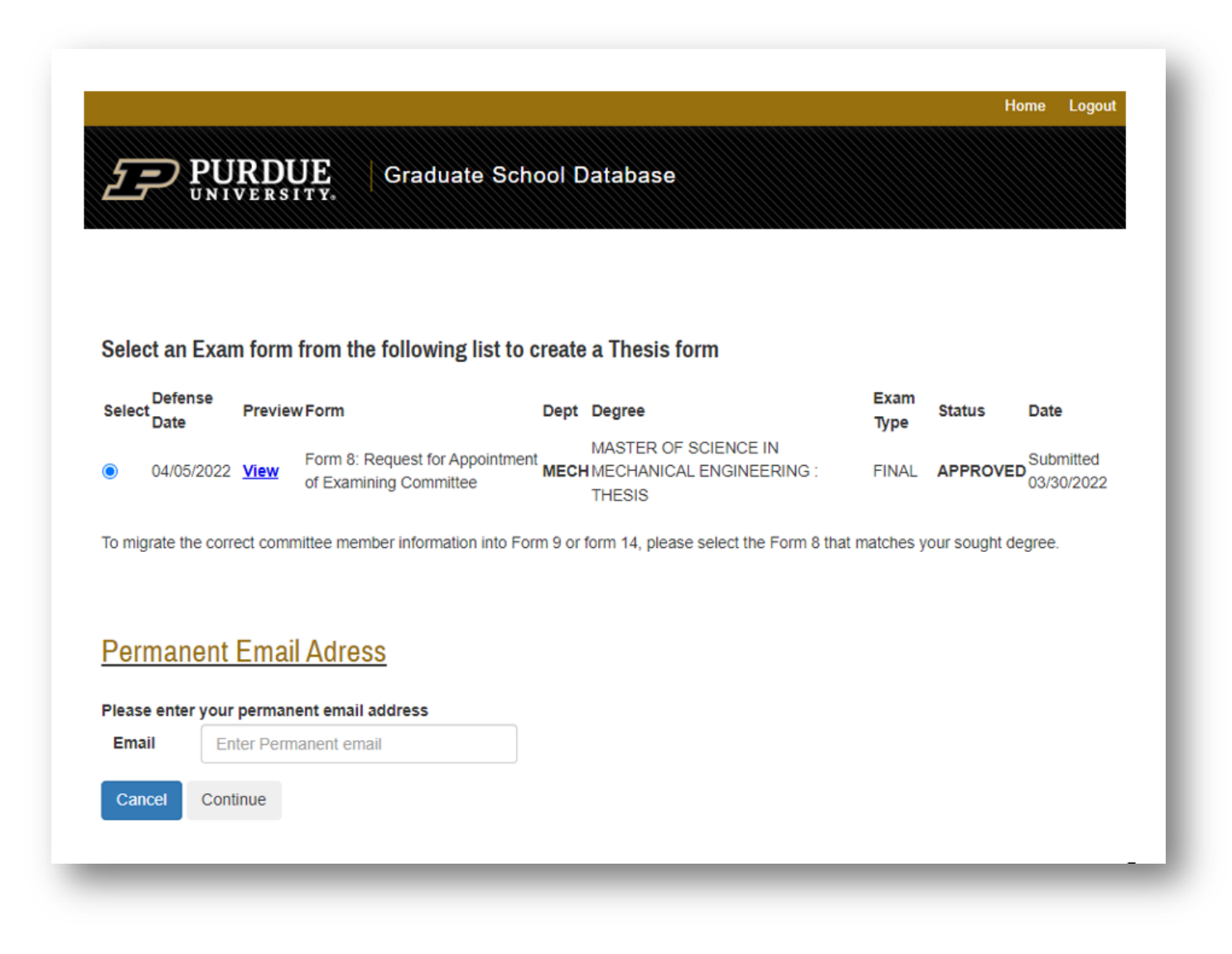

Be sure to enter a permanent, non-IU email address to be associated with the thesis deposit.

Verify that this information is correct and enter the thesis/dissertation title exactly as it appears on the document. If this title needs to be updated after submitting the form, email <u>pugrad@iupui.edu</u> to request that the title be updated – once the form is fully approved by the graduate office, this title cannot be edited.

| UNIV                                                                                                    | ERSITY.                                                                                          |        |
|----------------------------------------------------------------------------------------------------|--------------------------------------------------------------------------------------------------|--------|
|                                                                                                    |                                                                                                  |        |
| For detailed instru                                                                                                    | ctions, click on the "Help" button at the bottom of the pag                                      | je.    |
|                                                                                                    |                                                                                                  |        |
| D 11                                                                                                    |                                                                                                  |        |
| Personal In                                                                                                    | ormation and Thesis/Dissertation Title                                                           |        |
| Name:                                                                                                    | STUDENT, GRADUATE, MASTERS                                                                       |        |
| Department:                                                                                                    | MECH                                                                                             |        |
| Degree:                                                                                                    | MASTER OF SCIENCE IN MECHANICAL ENGINEERING :                                                    | THESIS |
| Campus:                                                                                                    | PWL                                                                                              |        |
|                                                                                                    | Test                                                                                             |        |
|                                                                                                    |                                                                                                  |        |
|                                                                                                    |                                                                                                  |        |
|                                                                                                    |                                                                                                  |        |
|                                                                                                    |                                                                                                  |        |
|                                                                                                    |                                                                                                  |        |
| Thesis/Dissertatio                                                                                                    |                                                                                                  |        |
| Thesis/Dissertatio                                                                                                    | n                                                                                                |        |
| Thesis/Dissertation<br>Title:<br>The title you provid                                                                                                    | n                                                                                                |        |
| Thesis/Dissertation<br>Title:<br>The title you provid<br>here must match th                                                                                                    | n                                                                                                |        |
| Thesis/Dissertation<br>Title:<br>The title you provid<br>here must match the<br>title that appears of                                                                                                    | n                                                                                                |        |
| Thesis/Dissertation<br>Title:<br>The title you provide<br>here must match the<br>title that appears on<br>your finalized                                                                                                    | n<br>e                                                                                           |        |
| Thesis/Dissertation<br>Title:<br>The title you provide<br>here must match the<br>title that appears or<br>your finalized<br>thesis/dissertation.                                                                                                    | n                                                                                                |        |
| Thesis/Dissertation<br>Title:<br>The title you provid<br>here must match the<br>title that appears of<br>your finalized<br>thesis/dissertation.<br>You will not be able                                                                                                    | n                                                                                                |        |
| Thesis/Dissertation<br>Title:<br>The title you provid<br>here must match the<br>title that appears or<br>your finalized<br>thesis/dissertation.<br>You will not be able<br>to change the title<br>after you submit the                                                              | n                                                                                                |        |
| Thesis/Dissertation<br>Title:<br>The title you provid<br>here must match the<br>title that appears or<br>your finalized<br>thesis/dissertation.<br>You will not be able<br>to change the title<br>after you submit the<br>form                                                      | n                                                                                                |        |
| Thesis/Dissertation<br>Title:<br>The title you provid<br>here must match the<br>title that appears of<br>your finalized<br>thesis/dissertation.<br>You will not be able<br>to change the title<br>after you submit the<br>form.                                                     | n                                                                                                |        |
| Thesis/Dissertation<br>Title:<br>The title you provide<br>here must match the<br>title that appears or<br>your finalized<br>thesis/dissertation.<br>You will not be able<br>to change the title<br>after you submit the<br>form.                                                    | n                                                                                                |        |
| Thesis/Dissertation<br>Title:<br>The title you provide<br>here must match the<br>title that appears or<br>your finalized<br>thesis/dissertation.<br>You will not be able<br>to change the title<br>after you submit the<br>form.                                                    | n                                                                                                |        |
| Thesis/Dissertation<br>Title:<br>The title you provide<br>here must match the<br>title that appears or<br>your finalized<br>thesis/dissertation.<br>You will not be able<br>to change the title<br>after you submit the<br>form.<br>To move on to the the<br>To return to the The   | n<br>e<br>e<br>s<br>s<br>s<br>s<br>s<br>s<br>s<br>s<br>s<br>s<br>s<br>s<br>s<br>s<br>s<br>s<br>s | cel.   |
| Thesis/Dissertation<br>Title:<br>The title you provide<br>here must match the<br>title that appears or<br>your finalized<br>thesis/dissertation.<br>You will not be able<br>to change the title<br>after you submit the<br>form.<br>To move on to the the<br>To return to the The   | n<br>e<br>e<br>s<br>s<br>s<br>s<br>s<br>s<br>s<br>s<br>s<br>s<br>s<br>s<br>s<br>s<br>s<br>s<br>s | cel.   |
| Thesis/Dissertation<br>Title:<br>The title you provide<br>here must match the<br>title that appears or<br>your finalized<br>thesis/dissertation.<br>You will not be able<br>to change the title<br>after you submit the<br>form.<br>To move on to the final<br>To return to the The | n<br>e<br>e<br>e<br>s<br>s<br>s<br>s<br>s<br>s<br>s<br>s<br>s<br>s<br>s<br>s<br>s<br>s<br>s<br>s | cel.   |

Click Save and Continue when title is entered.

|                                                                                                    | E R S I T Y.                                                                                              | Graduate Sc                                                                                                    | nool Database                                                                                         |                      |
|----------------------------------------------------------------------------------------------------|----------------------------------------------------------------------------------------------------|----------------------------------------------------------------------------------------------------|----------------------------------------------------------------------------------------------------|----------------------|
|                                                                                                    |                                                                                                    | MI<br>We                                                                                                    | CHANICAL ENGINEERING<br>st Lafayette (Main Campus)                                                    |                      |
| Thesis/Dissert                                                                                                    | ation Comn                                                                                                | nittee                                                                                                    |                                                                                                    |                      |
| The following econe as a                                                                                                    | nomborn of the Th                                                                                         | ania Committan *:                                                                                                    |                                                                                                    |                      |
| I ne tollowing serve as n                                                                                                    | nembers of the Th                                                                                         |                                                                                                    |                                                                                                    |                      |
| Participation                                                                                                    | Dept                                                                                                    | Faculty ID                                                                                                    | esis Committee Member                                                                                 |                      |
| CHAIR                                                                                                    | MECH                                                                                                    | X0778                                                                                                    | DIANE R. WAGNER                                                                                       |                      |
| MEMBER                                                                                                    | MECH                                                                                                    | X0670                                                                                                    | ANDRES TOVAR                                                                                          |                      |
| MEMBER                                                                                                    | MECH                                                                                                    | X0615                                                                                                    | MANGILAL AGARWAL                                                                                      |                      |
| MEMBER                                                                                                    | MECH                                                                                                    | X0460                                                                                                    | SOHEL ANWAR                                                                                           |                      |
| *To make changes to t<br>Click the "Save W                                                                                                    | he Thesis/Disser<br>ithout Submitting"<br>duate School Data<br>ent's Plan of Study<br>ation email that th | tation Committee follow<br>button below<br>abase<br>v coordinator to send an er<br>e Thesis/Dissertation Com<br>base and complete the for | below steps :<br>nail to thesishelp@purdue.edu with your updated Thesis/Di<br>mittee has been changed | ssertation Committee |
| Log out of the Gra     Ask your departme     Receive a confirm     Log in to the Grad To move on to the next :                                                   | uate School Datab<br>section, click Save                                                                  | and Continue.                                                                                                    |                                                                                                    |                      |
| Log out of the Gra     Ask your departme     Receive a confirm     Log in to the Grad  To move on to the next s To go to Thesis/Disserta  Datate this form       | uate School Datat<br>section, click Save<br>tition Acceptance F                                           | and Continue.<br>form home page without s                                                                                                 | Iving, click Back to Home.                                                                            |                      |
| Log out of the Gra<br>Ask your departme<br>Receive a confirm<br>Log in to the Grad<br>To move on to the next s<br>To go to Thesis/Disserta<br>Delete this form S | uate School Datat<br>section, click Save<br>tion Acceptance F                                             | and Continue.<br>Form home page without s<br>nitting Back To Home                                                                         | aving, click Back to Home.<br>Save and Continue                                                       |                      |

If a change needs to be made in the committee membership after the Form 8 is initiated, follow the instructions above in the database **EXCEPT** send the email to <u>pugrad@iu.edu</u> and copy your department graduate coordinator. Wait for confirmation before continuing beyond this page (save and continue).

Read through the Thesis and Dissertation Agreement page, acknowledge, and click "Save and Continue."

**PURDUE** Graduate School Database Purdue Graduate School Thesis & Dissertation Agreement: By depositing my thesis or dissertation with the Purdue University Graduate School, I understand that: 1. Purdue University maintains digital copies of theses and dissertations produced by Purdue University students in the Figshare (HammerRR) Research Repository. In the interest of promoting learning and discovery, Purdue University permits open access to these archives. 2. Purdue University requires that authors of theses and dissertations grant to the University the right to copy, distribute, and make theses available through Open Access outlets such as HammerRR. 3. Such permission allows the author and the University to contribute to the advancement of knowledge and research by making their works available to scholars. Research becomes more broadly disseminated and may assist authors in future endeavors. 4. Purdue University typically receives no monetary gain from the reproduction and distribution of master's theses and PhD dissertations except for recovering costs associated with such reproduction and distribution (e.g., without author's permission, master's theses generally cannot be copied, in whole or in part, for such educational purposes as inter-library loan). 5. Copyright ownership remains with the author in accordance with <u>Purdue University Intellectual Policy I.A.1</u>. 6. This agreement does not prohibit the author in any way from entering into a publishing contract. 7. The author retains all the exclusive rights granted to copyright holders under United States copyright law subject only to the rights granted to the University as stated below: I grant, in perpetuity, without restriction, royalty free to Purdue University the nonexclusive right and license to reproduce, distribute, and display, in whole or in part, my master's thesis or PhD dissertation in any format now known or later developed for preservation and access in accordance with this agreement. This agreement does not represent a transfer of Copyright to Purdue University. I understand that the University will observe any publication restrictions that I have placed on my work and will not make my thesis or dissertation available to other parties until such time as it has been released from these restrictions or I have given my prior permission to the University to allow access by others. I represent and warrant to Purdue University that the Work is my original work and does not, to the best of my knowledge, infringe or violate any

Home Logout

represent and warrant to Purdue University that the work is my original work and does not, to the best of my knowledge, intringe or violate any rights of others nor does the deposit violate any applicable laws. I further represent and warrant that I have the authority and/or have obtained all necessary rights to permit Purdue University to use, duplicate, and distribute, the Work and that any third-party owned content is clearly identified and acknowledged within the Work.

This agreement shall survive assignment of any and all exclusive rights provided to copyright holders in Section 106 of the United States copyright law.

I acknowledge the terms of the agreement.

Save and Continue

Read carefully the criteria for Embargo and Confidentiality. Most theses and dissertations do not qualify for Confidentiality, so only mark yes for confidentiality if your research meets the requirements (ITAR/Export controlled or sponsored research with contract in the Sponsored Program Services office). The deposited file embargo settings must match the selection chosen in this form.

|                                                                                                    |                                                                                                    |                                                                                                    | Home                                                                                                    | Logout                          |
|----------------------------------------------------------------------------------------------------|----------------------------------------------------------------------------------------------------|----------------------------------------------------------------------------------------------------|----------------------------------------------------------------------------------------------------|---------------------------------|
|                                                                                                    | Graduate School Data                                                                                                    | base                                                                                                    |                                                                                                    |                                 |
| mbargo and Confide                                                                                                    | ntiality Agreements:                                                                                                    |                                                                                                    |                                                                                                    |                                 |
| The Graduate School reco<br>you choose only one. A ter<br>time for degree clearance.                                                                    | mmends that if you choose to<br>nporary embargo (up to 6 mo                                                                                                    | ) use either of the optional<br>nths) will be added to your                                                                                                    | programs listed below<br>thesis file to allow add                                                                                            | that<br>equate                  |
| mbargo Agreement                                                                                                    |                                                                                                    |                                                                                                    |                                                                                                    |                                 |
| The deposited thesis' mair<br>included supporting docum                                                                                                 | content remains unpublished<br>nents will also be placed unde                                                                                                    | d until the embargo period<br>er the same embargo.                                                                                                    | has expired. Any addi                                                                                                    | tionally                        |
| <ol> <li>Students may choose</li> <li>Select Master of Fine<br/>indefinite embargo is</li> <li>This program is com<br/>proprietary rights ar</li> </ol> | from 1 month, 4 months, 6 m<br>Arts and PhD students will ha<br>permissible when professiona<br>monly used when applying<br>e involved.                                                        | ionths, 12 months, 2 years<br>we the opportunity to choo<br>il publication of the work is<br>for patents, pending pu                                                                 | , or a chosen date.<br>se an indefinite embar<br>pending.<br>blications, or when                                                             | rgo. An                         |
| equest for Embargo :〇 Yes                                                                                                    |                                                                                                    |                                                                                                    |                                                                                                    |                                 |
|                                                                                                    |                                                                                                    |                                                                                                    |                                                                                                    |                                 |
| confidentiality Agreement<br>aurdue University Confidentiality                                                                                          | Igreement                                                                                                    |                                                                                                    |                                                                                                    |                                 |
| The deposited thesis rema<br>transmitted to Hammer un                                                                                                   | ins in the Graduate School se<br>iil the selected confidentiality                                                                                                    | ecure electronic thesis hole<br>period has expired.                                                                                                    | ling queue and is not                                                                                                    |                                 |
| <ol> <li>The thesis is not avail</li> <li>Use this program with</li> <li>Indefinite confidentialing</li> <li>Program Services. All</li> </ol>           | able for viewing through Ham<br>en ITAR/Export controlled<br>ty can only be requested whe<br>indefinite requests will be sub<br>ition Office may grant extensi<br>purpose must be submitted as | mer during the confidentia<br>or sponsored information<br>in there is contract informa<br>bject to approval by the SF<br>ons to initial confidentiality<br>soon as possible prior to | lity period.<br><b>n is included in the ti</b><br>tion on file with Spons<br>'S office.<br>periods up to 1 year.<br>the expiration of the or | <b>hesis.</b><br>ored<br>iginal |
| <ol> <li>The Thesis &amp; Disserta<br/>However, extension re<br/>date (i.e., May 31<sup>st</sup>, A<br/>released and transmit</li> </ol>                | ugust 31 <sup>st</sup> , and December 31 <sup>st</sup><br>led to Hammer for publication                                                                                                    | <ol> <li>Otherwise, confidential</li> <li>.</li> </ol>                                                                                                    | theses will be automa                                                                                                    | tically                         |

Choosing "yes" to either option will open additional criteria selections:

|                   | ○ No                              |
|-------------------|-----------------------------------|
| Length of Delay : |                                   |
|                   | 6 Months                          |
|                   | O 1 year                          |
|                   | O 2 years                         |
|                   | Other - Delay Until (mm/dd/yyyy): |
|                   | O Indefinite Period               |

Agreement to the Research Integrity and Copyright Disclaimer statement is required:

|                                                                                                    | Home Logout                                                                                            |
|----------------------------------------------------------------------------------------------------|----------------------------------------------------------------------------------------------------|
| Graduate School Database                                                                                                    |                                                                                                    |
| Research Integrity and Copyright Disclaimer                                                                                                    |                                                                                                    |
| <ul> <li>You must certify the below statement to complete this form.</li> <li>If you and your major professor have not yet performed an iThenticate review of your thesis/disserbegin this process. iThenticate review is required of all theses/dissertations deposited at Purdue.</li> <li>account from Purdue's Research Integrity Office, Dr. James Mohler.</li> </ul> | ertation, please contact him/her immediately to<br>Your major professor can obtain an iThenticate      |
| certify that in the preparation of this thesis/dissertation, I have observed the provisions of Purdue Univ<br>Policy on Research Misconduct.                                                                                                    | versity Policy III.A.2, November 18, 2011,                                                             |
| Purdue University Policy Office's Ethics page.                                                                                                    |                                                                                                    |
| certify that all copyrighted material incorporated into this thesis/dissertation complies with United State<br>rritten permission from the copyright owners for my use of their work, which is beyond the scope of the<br>Purdue University from any and all claims that may be asserted or that may arise from any copyright vi                                           | es copyright law and that I have received<br>e law. I agree to indemnify and save harmless<br>olation. |
| Please check Yes to certify the above statement.                                                                                                    |                                                                                                    |
| □Yes, I certify                                                                                                    |                                                                                                    |
| Back To Home Save and Continue                                                                                                    |                                                                                                    |
|                                                                                                    |                                                                                                    |

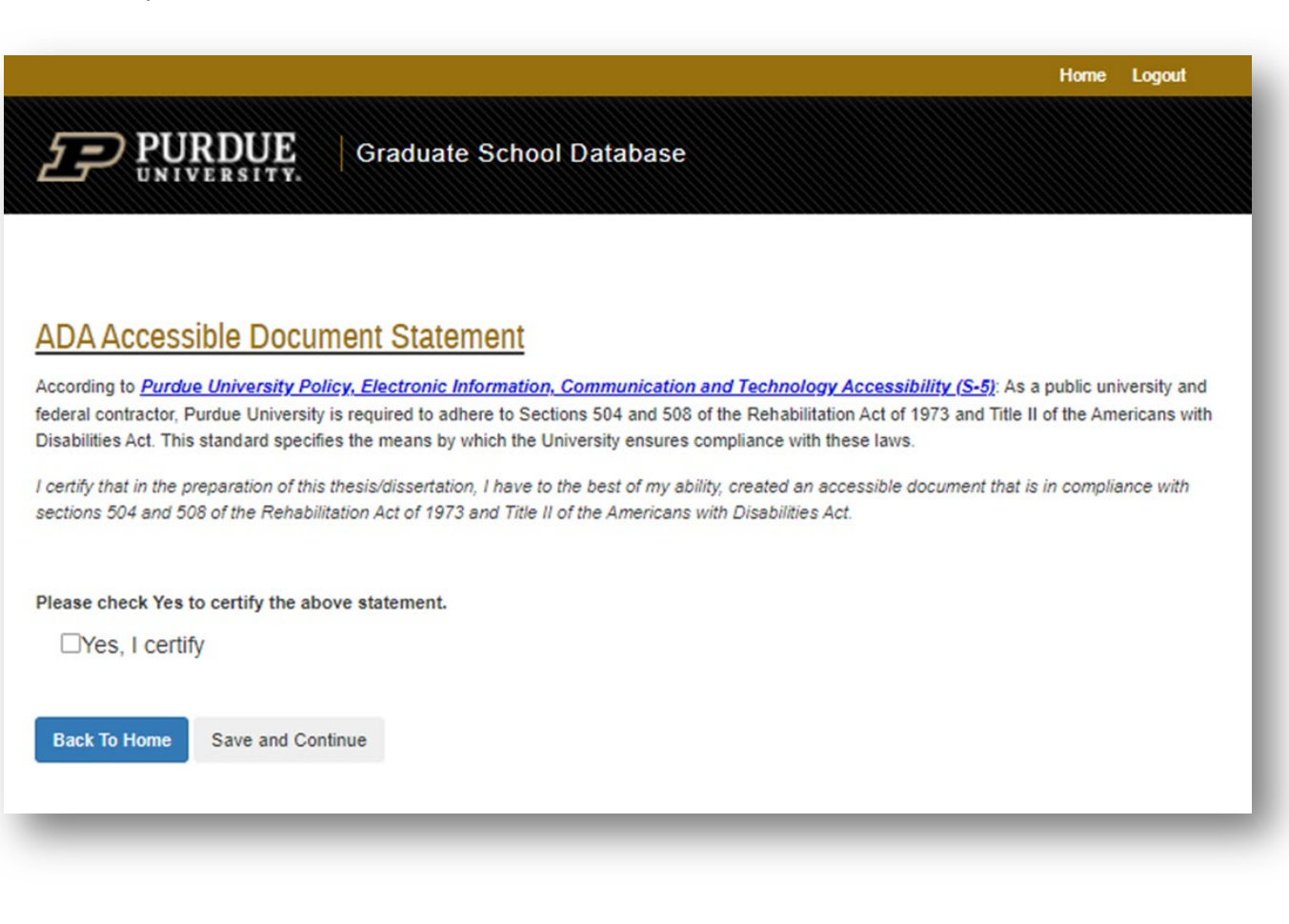

Save and Continue at this point will navigate to an index of page links if any page needs to be revisited for edits – click on link to go to that page:

|                                        |                                                                                                    |                                               |                                                                                                    | Home Logout          |
|----------------------------------------|----------------------------------------------------------------------------------------------------|-----------------------------------------------|----------------------------------------------------------------------------------------------------|----------------------|
| 57                                     | PURDUE                                                                                                    | Gradu                                         | ite School Database                                                                                      |                      |
| Click on t<br>A check n<br>All sectior | he name of a section to acc<br>nark will appear next to the<br>ns must be completed befor                                                                                                    | ess that pag<br>section title<br>re you may s | e.<br>rhen the section is completed.<br>Ibmit the form.                                                  |                      |
|                                        | Personal Information and                                                                                                    | Thesis/Diss                                   | rtation Title                                                                                            |                      |
|                                        | Verify your personal inform                                                                                                    | ation and th                                  | sis/dissertation title.                                                                                  |                      |
|                                        | hesis/Dissertation Comm                                                                                                    | ittee Memb                                    | <u>8</u>                                                                                                 |                      |
|                                        | Verify your thesis/dissertat                                                                                                    | ion committe                                  | e member names.                                                                                          |                      |
|                                        | Sign Purdue's Thesis/Diss                                                                                                    | wish to par                                   | eement<br>icipate in Purdue University Libraries' e-Pubs Collectio                                       | n.                   |
|                                        | Indicate whether or not you                                                                                                    | u wish to req                                 | tuest an embargo or confidentiality for your thesis<br>test confidentiality for your thesis/dissertation | <u>Idissertation</u> |
| _                                      | ,                                                                                                    |                                               |                                                                                                    |                      |
|                                        | Research Integrity and Co                                                                                                    | pyright Disc                                  | laimer Statement                                                                                         |                      |
|                                        | Sign Purdue's Research in                                                                                                    | itegrity and t                                | opyright Disclaimer Statement.                                                                           |                      |
|                                        | ADA Accessible Documen                                                                                                    | t Statement                                   |                                                                                                    |                      |
|                                        | Sign Purdue's ADA Access                                                                                                    | ible Docume                                   | nt Statement.                                                                                            |                      |
|                                        | inal Copy Certification St                                                                                                    | atement                                       |                                                                                                    |                      |
|                                        | Sign Purdue's Final Copy                                                                                                    | Certification                                 | itatement.                                                                                               |                      |
| Preview T                              | hesis/Dissertation Accept                                                                                                    | ance Form                                     |                                                                                                    |                      |
| Click the H                            | elp button if you need furth                                                                                                    | er instruction                                |                                                                                                    |                      |
| Help                                   | Save without Submitting                                                                                                    | Submit                                        | Delete this Form                                                                                         |                      |
|                                        | , and the second second s |                                               |                                                                                                    |                      |
|                                        |                                                                                                    |                                               |                                                                                                    |                      |

"Save without Submitting" button will keep all data but not submit the form. If everything is ready for submission to start signature routing, click the "Submit" button.

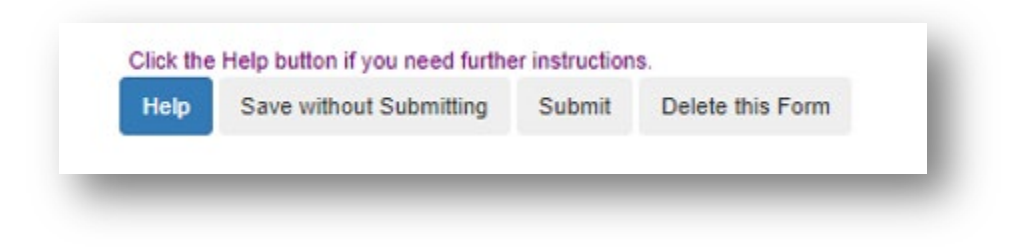

**End of Instructions**